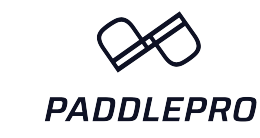

## Kinomap | Setup Guide

Go to your App Store or Google Play store and download the Kinomap App.

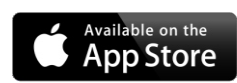

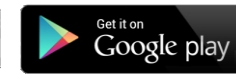

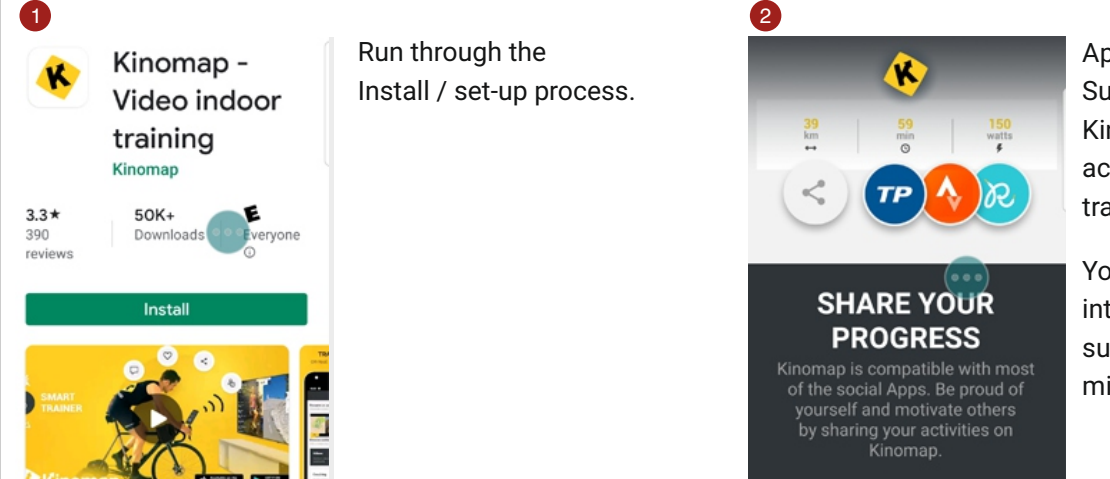

Apply your discounted KayakPro Subscription code or sign up directly to Kinomap. This will now allow you to access full interactivity immersive training world of Kinomap.

You can access partial videos and partial interactivity of Kinomap without subscription, but the interactivity is minimized.

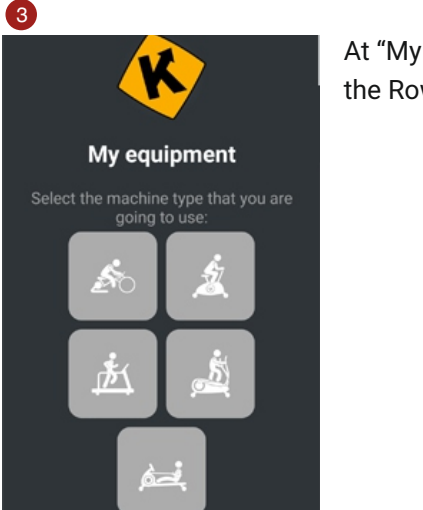

At "My equipment" – Choose the Rowing Icon at the bottom.

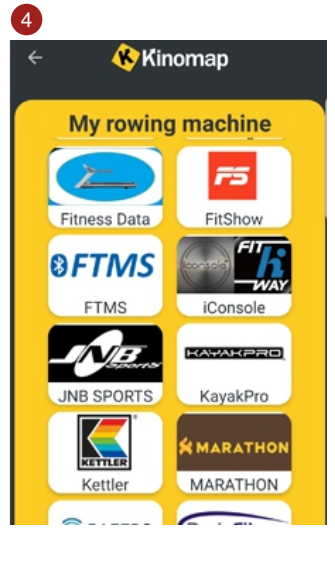

er Armour | Runtastic

Next Screen choose

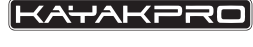

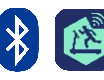

Then With your Genesis Port fully charged – search for your Genesis Bluetooth Port

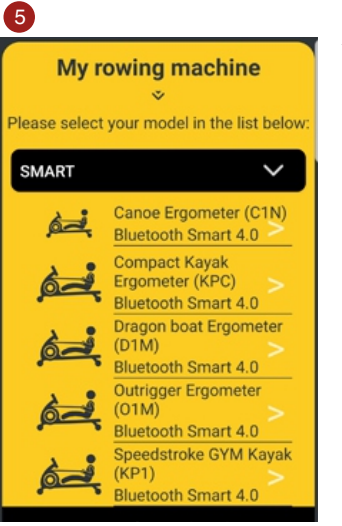

You should now be able to see the KayakPro Bluetooth Genesis Port, that shows the serial number on your Genesis Port.

Select your specific model

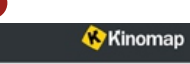

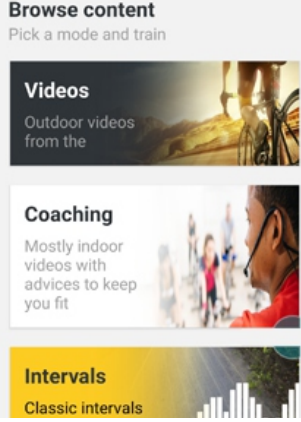

Refine your search using Rowing as your sport in search - in the Search box if you type in Grayson this will bring up the Kayaking Specific Videos we have made and are increasing this weekly.

🚯 Kinomap

Cambridge Green A # 17 0 02:5 2.9 22 0 03:5 3.0 8 6 0 ٩ Difficulty KKKK Difficulty KKKK

Then pick your preferred video.

Choose either of the 2 training options:

Discovery - This will run the video at its original speed no matter your performance - it can be a more relaxed way to train and appreciate the view, at your own pace. No pressure!

Challenge - This will give you full interconnected, interactivity of your own performance on the KayakPro ergometer against the Geo-located video, so the boat will be exactly where your performance has determined it will be.

Press start and when instructed- start your training.

The display allows you to see others whom have competed on this course previously and your performance in relation to these.

Whilst operating it will also show you a HD Video, a leader / position board, Geo-map, distances in front or behind other paddlers, distance to completion of the event.

As you are in closer contact with other participants you will see their Avatar image appear "ghost-like" at the bottom of your video display screen. The stronger the other avatars' image the closer you are to them. As you paddle away, they will disappear and vice versa.

The matrix data displayed at the top of the screen is your Data in terms of Watts, 500m pace, time, HR.

Upon completion and save you will be able to see your full training data history for that event. If you wish to screen to a remote TV then you can by going to "More" menu at the bottom of your device screen this screen will appear.

| 8                                                                                                    |                                                                                                    | 9                                                                                                    |                                                                                                    |
|----------------------------------------------------------------------------------------------------|----------------------------------------------------------------------------------------------------|----------------------------------------------------------------------------------------------------|----------------------------------------------------------------------------------------------------|
| EQUIPMENT          Equipment Management       >         Remote display       >         EXTRAS       >         Shared mode       >         Switch to classic mode       >         SETTINGS       ••••         User       > | Press remote display – the TV<br>will need a separate internet<br>connection – and you will need<br>to display the QR code on that<br>TV to obtain remote screening.<br>The QR code you will need<br>displayed on your remote TV<br>in order to scan on with your<br>device that is running Kinomap<br>will be here at this link:<br><u>https://remote.kinomap.com/<br/>qr-code</u> | Kinomap Remote display Connect to a device   Image: Connect to a device   Image: Connect to a device   Image: Connect to a device   Image: Connect to a device   Image: Connect to a device   Image: Connect to a device   Image: Connect to a device   Image: Connect to a device   Image: Connect to a device   Image: Connect to a device   Image: Connect to a device | Please see our direct Kayaking and soon<br>to come Dragon boating content here at<br>the link below.<br><u>http://bit.ly/KayakProKinomapContent</u><br>Remember if you wish to use your<br>existing console and Kinomap by<br>Bluetooth you can buy a Multiport Splitter<br>cable at \$ 25 + shipping this will allow<br>you to use both the Console and Genesis<br>Port. |

Join the Kinomap/ Facebook User Group, to set up your multiplayer sessions and join the KayakPro Kinomap user community. https://www.facebook.com/groups/383261689691385

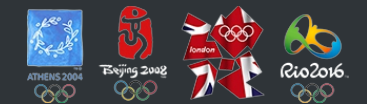

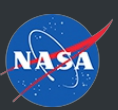

KAYAKPRO USA LLC OFFICIAL SUPPLIER OF KAYAK AND CANOE ERGOMETERS TO THE 2004, 2008, 2012 AND 2016 OLYMPIC GAMES

SUPPLIER OF ERGOMETERS TO NASA LYNDON B. JOHNSON SPACE CENTER I HOUSTON, TEXAS